## Windows 10 Feature Update Instructions

1. To manually start the automated deployment, launch Software Center by going to Start and type Software Center

| All Apps Documents Web More 🕶 | s 🕄 🖉              |  |  |
|-------------------------------|--------------------|--|--|
| Best match                    |                    |  |  |
| Software Center               |                    |  |  |
| Search the web                | Coffuero Contor    |  |  |
|                               | App                |  |  |
|                               | 며 Open             |  |  |
|                               | Open file location |  |  |
|                               | -ba Pin to Start   |  |  |
|                               | -12 Pin to taskbar |  |  |
|                               |                    |  |  |
|                               |                    |  |  |
|                               |                    |  |  |
|                               |                    |  |  |
|                               |                    |  |  |
|                               |                    |  |  |
|                               |                    |  |  |
| 0.0.0.1                       |                    |  |  |

2. Click Microsoft Windows 10 Update Assistant in the Applications section.

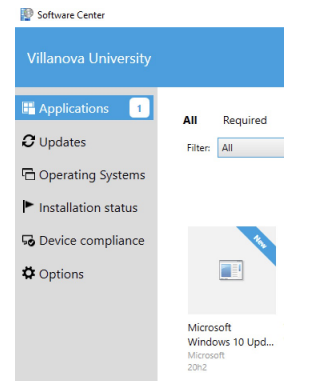

- 3. Click Install
- 4. The automated deployment starts a prompt will appear verifying the computer is compatible with the update. If it is not compatible, please contact the TechZone at 610-519-7777 or support@villanova.edu for assistance. Note: You can continue to work normally with this window minimized.

| We'll start downloading Windows 10 in a moment. |      |
|-------------------------------------------------|------|
| 🗸 СРИ : ОК                                      |      |
| Memory : OK     Disk space : OK                 |      |
|                                                 |      |
|                                                 |      |
|                                                 |      |
|                                                 |      |
|                                                 |      |
|                                                 |      |
|                                                 |      |
| Harting download in: 0:09                       | Next |

5. After the download starts the progress window will appear and show the progress for the download and install.

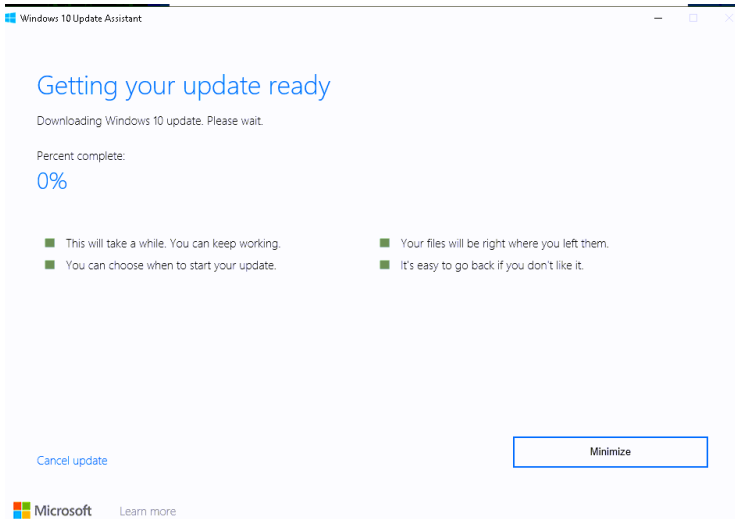

6. Please let it run in the background and be aware that it might seem stuck at 85 – 87% for an extended amount of time. Please be patient as this is a normal part of the process.

| a Windows 10 Update Assistant                                                                                        | - L X                                                                                                    |
|----------------------------------------------------------------------------------------------------|----------------------------------------------------------------------------------------------------|
| Getting your update ready<br>Updating Windows 10. Please wait.<br>Percent complete:<br>87%                           |                                                                                                    |
| <ul> <li>This will take a while. You can keep working.</li> <li>You can choose when to start your update.</li> </ul> | <ul> <li>Your files will be right where you left them.</li> <li>It's easy to go back if you don't like it.</li> </ul> |
|                                                                                                    | Minimize                                                                                                    |
| Microsoft Learn more                                                                                                 |                                                                                                    |

7. Once the Download and Install processes complete a new prompt will appear with a 30minute countdown before the machine will restart. Please save all work and close all applications before restarting. Please also note that the computer will be unavailable while this step is completed. There is an option to Restart later.

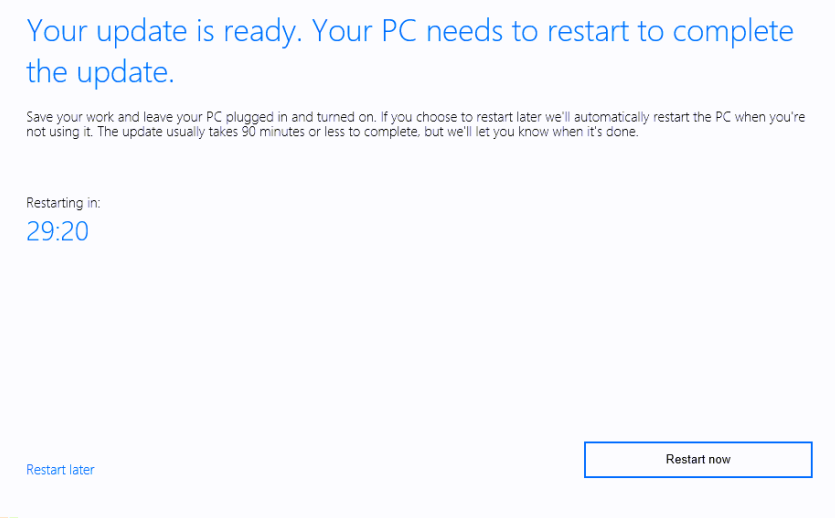

Microsoft Learn more

8. Once the Restart timer reaches 0 the computer will restart, and this prompt might appear.

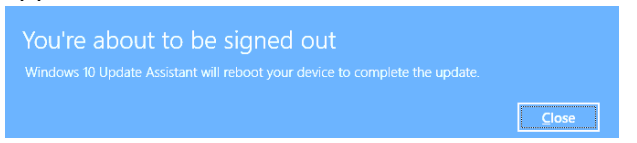

9. If the restart later option is selected, select the Windows 10 Update Assistant icon next to the time to select Restart now or just restart the computer.

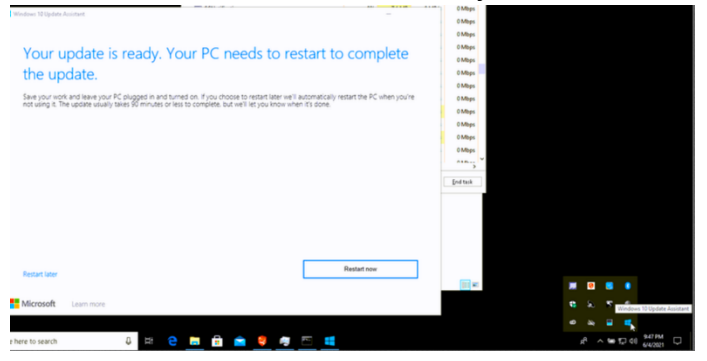